# **BAB IV**

# **IMPLEMENTASI DAN PENGUJIAN**

#### 4.1 Implementasi

#### 4.1.1 Tahap 4 Pembuatan (Assembly) Metode MDLC

Proses pengembangan *game* edukasi 2D berbasis *android* Nawa Sanga dengan menggunakan metode *Multimedia Development Life Cycle* (MDLC). Pada tahap implementasi ini masuk ke dalam tahap assembly (pembuatan) yaitu tahap ke 4 dalam metode *Multimedia Development Life Cycle* (MDLC). Game mulai dikembangkan dan proses pembuatan keseluruhan *asset* menggunakan aplikasi *Adobe Illustrator*. Dari mulai merangkai asset keseluruhan dalam game, *asset* desain karakter *player*, karakter *enemy*, karakter tambahan, *asset tile*, *asset button*, dan *background*. Serta mengintegrasikan elemen interaktif yang telah dirancang sebelumnya. Hasil dari *game* yang dapat dimainkan, dengan semua fitur utama yang diimplementasikan.

#### 4.1.2 Pembuatan Karakter dan Aset

Desain karakter dan aset dalam *game* edukasi 2D berbasis *android* Nawa Sanga pembuatan desainnya menggunakan aplikasi *Adobe Illustrator*. Karakter utama (*player*), karakter musuh dan karakter tambahan dirancang untuk mencerminkan tema sejarah dan tradisonal dengan sentuhan *modern*. Pembuatan desain karakter mencangkup pemilihan warna, detail pakaian, dan aksesoris yang menonjolkan identitas masing-masing karakter. Karakter utama *player* dan musuh dilengkapi dengan animasi yang sesuai dengan kondisi seperti diam, berlari dan melompat, untuk memberikan kesan bergerak.

1. Desain Karakter

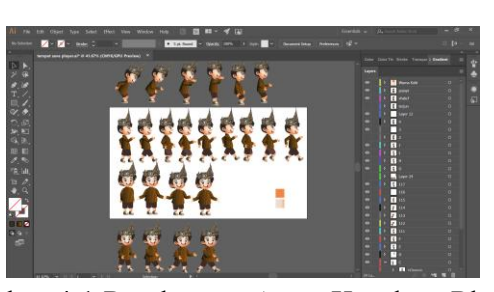

Gambar 4.1 Pembuatan Asset Karakter Player

Gambar 4.1 menunjukkan proses pembuatan desain katakter utama (*player*) dengan merepresentasikan anak laki-laki penuh semangat dengan detail pakaian adat tradisonal Jawa dengan aksesoris kepala tanjak topi khas Riau. Pembuatan asset karakter utama (*player*) mencangkup lebih dari satu gambar untuk menampilkan kumpulan gambar yang akan di animasikan untuk gerakan diam, berlari, dan melompat yang tampak lebih hidup.

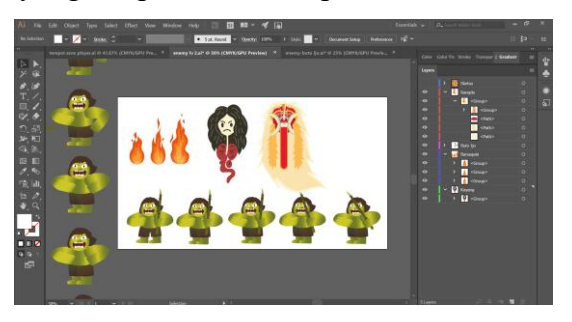

Gambar 4.2 Pembuatan Asset Karakter Musuh

Gambar ini adalah proses pembuatan karakter musuh dalam *game* edukasi 2D berbasis *android* Nawa Sanga dibuat memang lebih dari satu macam karakter. Dalam satu level permainan, terdapat dua jenis musuh yang merepresentasikan tokoh jahat dari pulau yang diangkat dalam *game*. Total terdapat empat musuh dalam game Nawa Sanga. Pada level dari pulau Jawa musuh adalah Buto Ijo dan Banaspati. Level pulau Bali menampilkan musuh Rangda dan Banaspati. Sementara level pulau Kalimantan memiliki musuh Kuyang dan Banaspati.

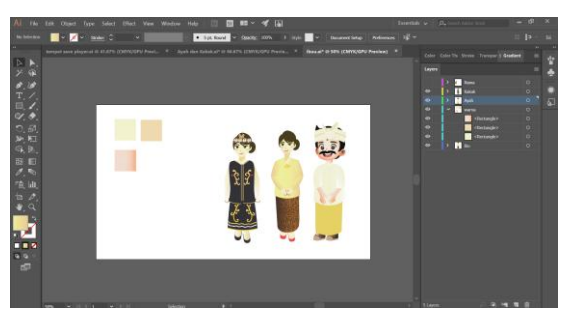

Gambar 4.3 Pembuatan Asset Karakter Tambahan

Gambar diatas memperlihatkan proses pembuatan karakter yang melengkapi cerita dalam game. Desain gambar seorang ibu dari karakter utama yang mengenakan pakaian tradisonal Jawa, seorang ayah dengan pakaian adat Bali, dan yang seorang kakak perempuan dengan pakaian tradisonal Kalimantan. Ketiga karakter ini ditempatkan dalam cerita pendek di setiap awalan level permainan dan sebagai titik garis finis dalam setiap level permainan.

#### 2. Desain Latar Belakang dan Tile

Desain latar belakang dan *tile* dalam *game* di rancang untuk menciptakan suasana yang sesuai dengan tema tempat-tempat bersejarah dari tiga provinsi di Indonesia. Elemen bangunanbersejarah dibuat dengan detail agar dapat merepresentasikan tempat tersebut secara jelas. *Tile set* disusun untuk membangun *stage* level permainan, memungkinkan variasi dalam desian level yang menarik. Proses ini juga mencangkup pemilihan warna yang cocok untuk memastikan estetika yang konsisten di seluruh *game*.

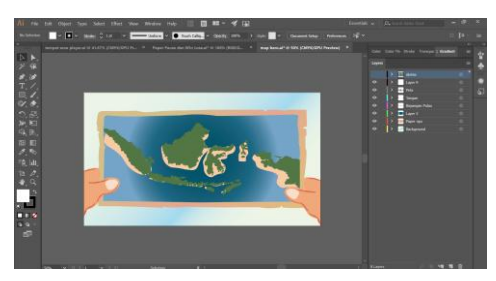

Gambar 4.4 Pembuatan Asset Latar Belakang Menu Level

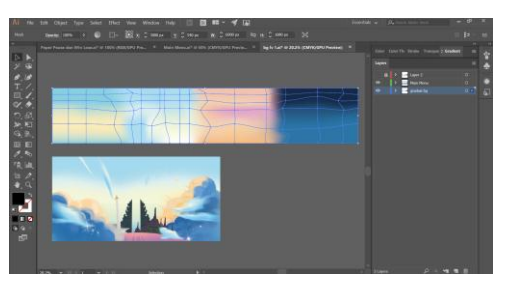

Gambar 4.5 Pembuatan Asset Latar Belakang Main Menu dan Level

Gambar ini memperlihatkan desain latar belakang untuk level permainan, termasuk area langit pada waktu pagi, siang, sore dan malam. Latar belakang *main menu* menampilkan tema langit biru dengan tiga situs bersejarah dan logo nama *game*. Latar belakang menu level di desain dengan dengan bentuk peta Indonesia menciptakan nuansa pulau-pulau yang diangkat dalam dalam *game*.

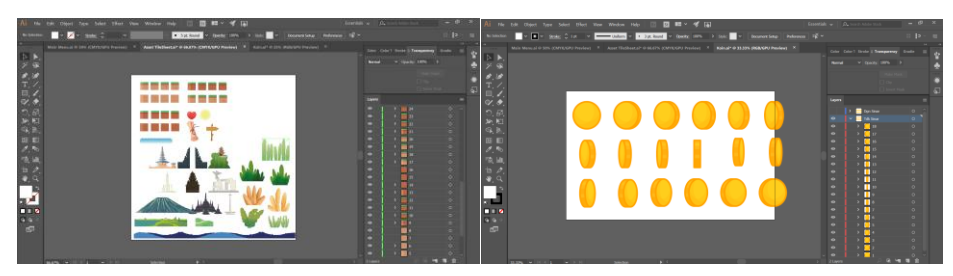

Gambar 4.6 Pembuatan Asset Tile set dan Tile

Gambar ini menunjukkan pembuatan jenis-jenis *tile* dan *tile* set. *Tile-tile* ini mencangkup elemen tanah dan tanaman yang disusun untuk menciptakan jalur dan

platform bagi karakter untuk berinteraksi. Setiap *tile* didesain dengan detail untuk memastikan kesesuai area permainan dengan tambahan tanaman untuk memperkaya lingkungan game.

3. Desain UI dan Button

Desain antarmuka pengguna (UI) dan tombol (*button*) dalam *game* dibuat dengan pemilihan warna yang harmonis dengan tema dan konsisten desain yang lainnya. Tombol-tombol dirancang dengan tampilan yang menarik dan teks yang jelas. Implementasi UI mencangkup pengaturan tata letak yang disusun dengan baik, menambahkan pengalaman pengguna dengan desain yang indah dipandang.

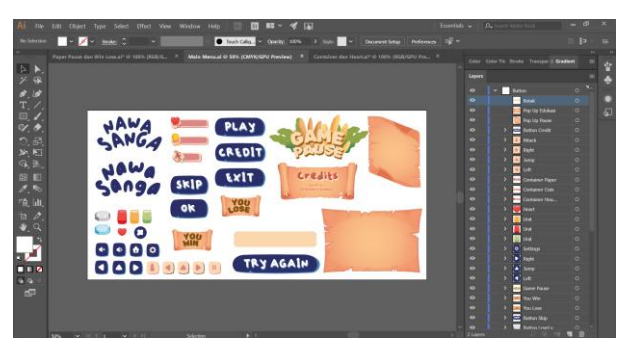

Gambar 4.7 Pembuatan Asset UI dan Button

Gambar ini menunjukkan proses pembuatan *asset* UI dan *button game*. Tampak berbagai elemen UI seperti tombol *joystick*, menu, dan *pop-up* dirancang menggunakan *Adobe Illustrator*. Setiap tombol di desain dengan ikon yang jelas dan ukuran yang sesuai untuk memastikan kemudahan penggunaa, sementar tata letak antarmuka diatur agar intuitif dan mudah dinavigasi oleh pemain. Desain ini juga memperhatikan keselarasan pemilihan warna, menjamin antarmuka pengguna yang tidak hanya informatif tetapi juga estetis.

## 4.1.3 Pembuatan Game

1. Splash Screen

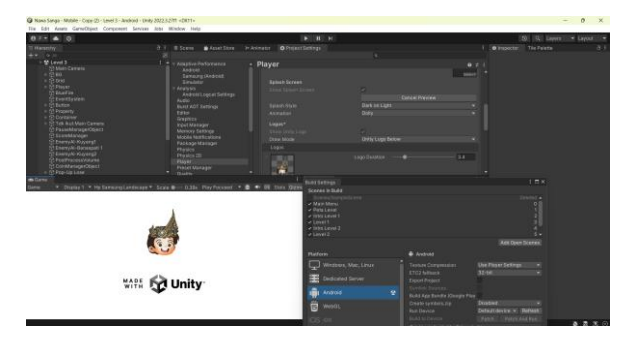

Gambar 4.8 Pembuatan Halaman Splash Screen

Splash screen merupakan layar pembuka yang muncul saat game game edukasi 2D berbasis android Nawa Sanga pertama kali dijalankan. Layar ini menampilkan logo game, nama game dan logo dari aplikasi Unity. Proses pembuatan splash screen menggunakan asset gambar yang disimpan pada folder aaset, dan diatur agar tanpil selama beberapa detik sebelum perpindahan ke menu utama (main menu). Ditunjukkan pada gambar 4.8.

2. Main Menu

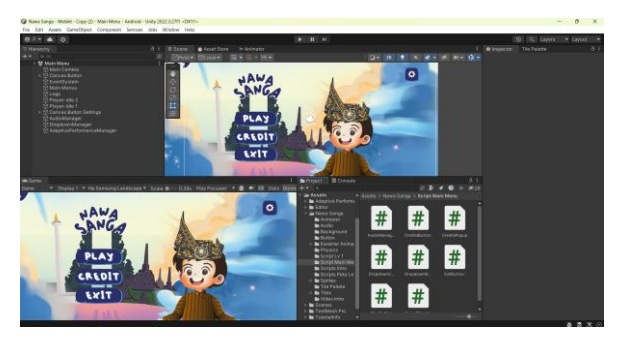

Gambar 4.9 Pembuatan Halaman Main Menu

Menu utama (*main menu*) merupakan layar awal yang muncul ketika pemain memaikan game *game* edukasi 2D berbasis *android* Nawa Sanga. Layar ini berisi tombol *Play*, *Credit*, *Exit*, *Settings* dan *dropdown* dari tombol audio *on/off*. Tombol *Play* digunakan untuk memulai permainan, tombol ini akan mengarahkan ke layar menu level. Tombol *Credit* memberikan informasi dari nama diri dari pembuat game ini. Tombol *Exit* untuk keluar dari aplikasi *game* edukasi 2D berbasis *android* Nawa Sanga. Dan tombol *Settings* berisikan *dropdown* dari tombol *sound on* dan *sound off*.

#### 3. Menu Settings

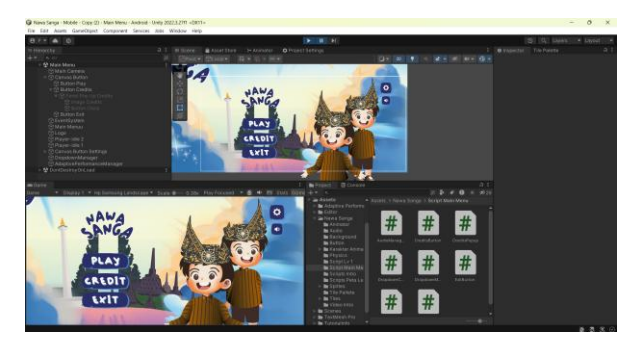

Gambar 4.10 Pembuatan Menu Settings

Menu *settings*, merupakan tampilan pengaturan di dalam halaman menu utama. Menu *settings* ini berupa *dropdown* yang berisikan tombol *sound on* dan tombol *sound off*. Menu *settings* ini juga akan masuk ke dalam halaman menu level dan fungsinya sama dengan menu *settings* di dalam halaman menu. Proses pembuatan nya dari *UI button* di dalam *unity* dan di inputkan gambar tombol *settings* yang dibuat dari *Adobe Illustrator*.

4. Menu Credit

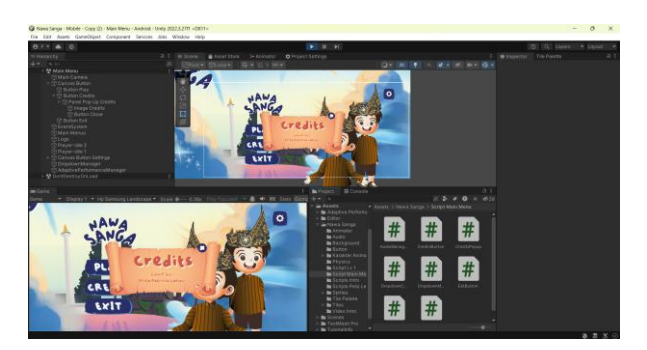

Gambar 4.11 Pembuatan Menu Credit

Menu *credit*, berada pada halaman menu utama. Menu *credit* ini berupa *pop-up* yang akan muncul ketika tombol credit ditekan. Menu *credit* ini adalah menu informasi yang berisikan nama dari pembuat *game*. Proses pembuatan menu *credit* dilakukan dengan memasukkan gambar dari *asset* yang ada di dalam folder yang sudah dibuat. Pembuatan asset gambar untuk *pop-up credit* dari aplikasi *Adobe Illustrator*.

#### 5. Menu Level

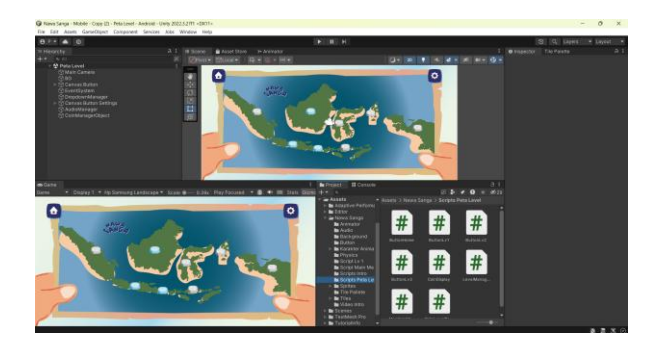

Gambar 4.12 Pembuatan Halaman Menu Level

Menu level, halaman ini muncul saat pemain menekan tombol *Play*. Terdapat tiga level yang dapat dimaikan, dengan menujukkan tempat yang digunakan untuk tema setiap level nya. Level pulau Jawa, level pulau Bali, dan level pulau Kalimantan. Setiap tombol diberikan skrip untuk mengarahkan nya ke dalam layar level sesuai level pulau yang ditekan, mengarah ke layar intro cerita pendek dari halaman level yang dipilih.

6. Intro Cerita Pendek Level Pulau Jawa

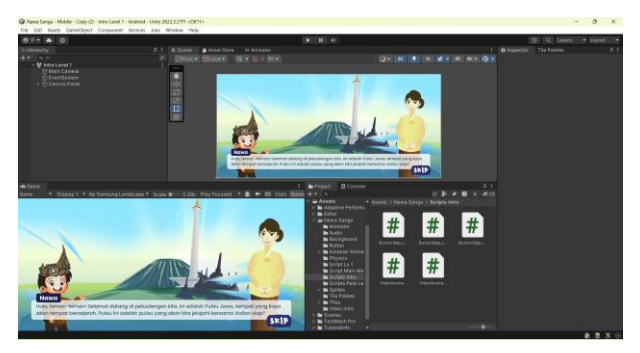

Gambar 4.13 Pembuatan Halaman Intro Cerita Pendek Pulau Jawa

Setelah memilih level, halaman intro dari pulau Jawa ini berisikan animasi percakapan dari karakter utama dan karakter ibu (karakter tambahan). Halaman ini menampilkan cerita tentang Nawa dan pentingnya menjaga situs bersejarah di Pulau Jawa. Proses pembuatan *button* Skip dengan menggunakan *Game Object UI Button* dan diberi skrip agar saat ditekan, dapat melewati halaman ini dan masuk ke halaman level pulau Jawa.

7. Intro Cerita Pendek Level Pulau Bali

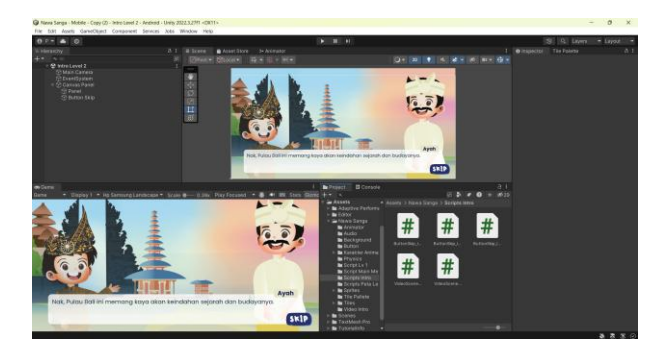

Gambar 4.14 Pembuatan Halaman Intro Cerita Pendek Pulau Bali

Tombol level pulau Bali, setelah memilih level halaman intro dari pulau Bali ini berisikan animasi percakapan dari karakter utama dan karakter ayah (karakter tambahan). Halaman ini menampilkan cerita tentang Nawa dan pentingnya menjaga situs bersejarah di Pulau Bali. Proses pembuatan button Skip dengan menggunakan *Game Object UI Button* dan diberi skrip agar saat ditekan, dapat melewati halaman ini dan masuk ke halaman level pulau Bali.

8. Intro Cerita Pendek Level Pulau Kalimantan

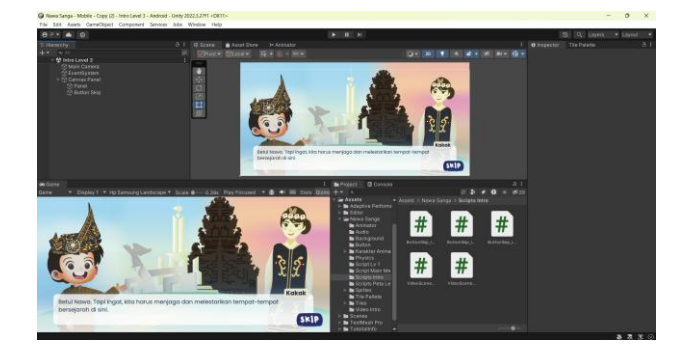

Gambar 4.15 Pembuatan Halaman Intro Cerita Pendek Pulau Kalimanta

Tombol level ketiga, setelah memilih level, halaman intro dari pulau Kalimantan ini berisikan animasi percakapan dari karakter utama dan karakter kakak (karakter tambahan). Halaman ini menampilkan cerita tentang Nawa dan pentingnya menjaga situs bersejarah di Pulau Kalimantan. Proses pembuatan button Skip dengan menggunakan *Game Object UI Button* dan diberi skrip agar saat ditekan, dapat melewati halaman ini dan masuk ke halaman level pulau Kalimantan.

#### 9. Level Pulau Jawa

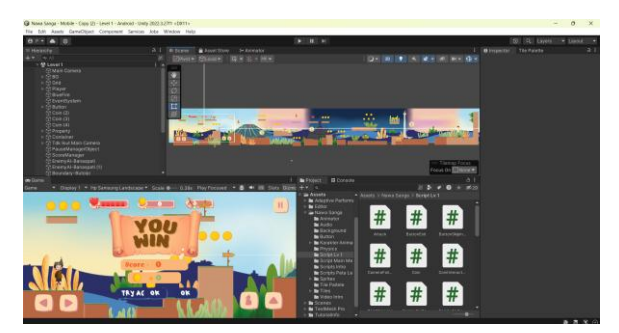

Gambar 4.16 Pembuatan Halaman Level Pulau Jawa

Pada level pulau Jawa terdapat lima tombol, empat tombol untuk mengontrol karakter (*button joystick*) dan satu tombol *pause*. Terdapat enam *pop-up* dan tombol-tombol lainya di dalam pop-up. *Pop-up* yang dimaksud adalah *pop-up* menang, *pop-up* kalah, *pop-up pause* dan tiga buah *pop-up* edukasi dari penjelasan sejarah dari tempat bersejarah yang diangkat di dalam level pulau Jawa. Level ini memiliki tiga musuh di dekat area ilustrasi tempat bersejarah di pulau Jawa. Proses pembuatan menggunakan *asset tile* dan tanaman, papan panah, latar belakang dan latar bukit yang disimmpan di dalam *folder asset*. Desain level ini dibuat menggunakan canvas. Karakter *player* diberikan kontrol dengan skrip dan animasi, begitu pula dengan karakter musuh.

10. Level Pulau Bali

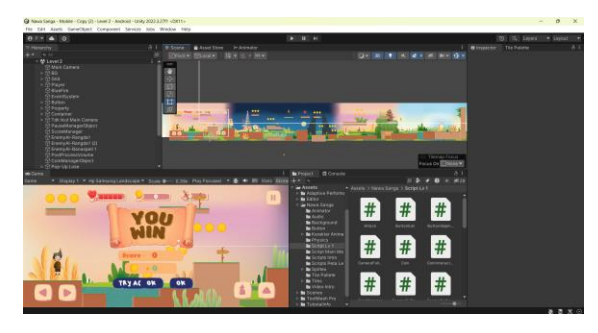

Gambar 4.17 Pembuatan Halaman Level Pulau Bali

Pada level pulau Bali terdapat lima tombol, empat tombol untuk mengontrol karakter (*button joystick*) dan satu tombol *pause*. Terdapat enam *pop-up* dan tombol-tombol lainya di dalam *pop-up*. Pop up yang dimaksud adalah *pop-up* menang, *pop-up* kalah, *pop-up pause* dan tiga buah *pop-up* edukasi dari penjelasan sejarah dari tempat bersejarah yang diangkat di dalam level pulau Bali. Level ini memiliki tiga musuh di dekat area ilustrasi tempat bersejarah di pulau Bali. Proses pembuatan menggunakan *asset tile* dan tanaman, papan panah, latar belakang dan

latar bukit yang disimmpan di dalam *folder asset*. Desain level ini dibuat menggunakan canvas. Karakter player diberikan kontrol dengan skrip dan animasi. Dan untuk karakter musuh dibuat dengan skrip yang ditambahkan metode *Enemy AI*.

11. Level Pulau Kalimantan

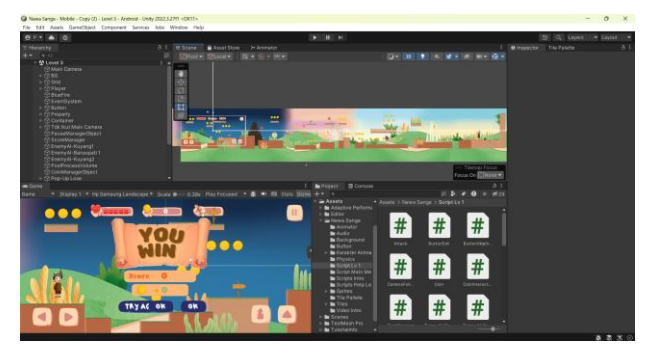

Gambar 4.18 Pembuatan Halaman Level Pulau Kalimantan

Pada level pulau Kalimantan terdapat lima tombol, empat tombol untuk mengontrol karakter (*button joystick*) dan satu tombol *pause*. Terdapat enam popup dan tombol-tombol lainya di dalam *pop-up*. *Pop-up* yang dimaksud adalah *popup* menang, *pop-up* kalah, *pop-up pause* dan tiga buah *pop-up* edukasi dari penjelasan sejarah dari tempat bersejarah yang diangkat di dalam level pulau Kalimantan. Level ini memiliki tiga musuh di dekat area ilustrasi tempat bersejarah di pulau Kalimantan. Proses pembuatan menggunakan *asset tile* dan tanaman, papan panah, latar belakang dan latar bukit yang disimmpan di dalam folder asset. Desain level ini dibuat menggunakan canvas. Karakter player diberikan kontrol dengan skrip dan animasi. Dan untuk karakter musuh dibuat dengan skrip yang ditambahkan metode *Enemy* AI.

12. Build

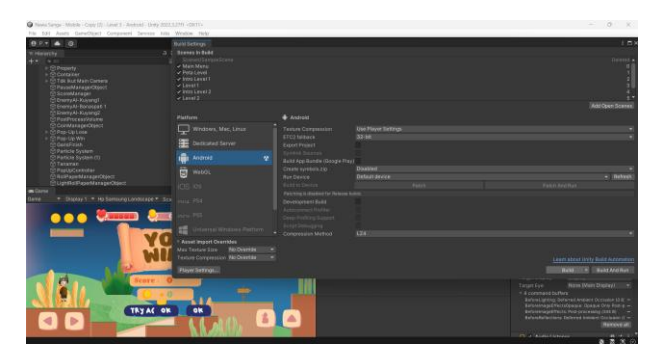

Gambar 4.19 Build Game

Build, ini adalah tahap dari membuat aplikasi dari game edukasi 2D berbasis android Nawa Sanga. Dari kumpulan beberapa scene-scene yang telah di add, kemudian dilakukan lah build settings dalam bentuk Android sehingga menjadi aplikasi yang utuh dan dapat dijalankan. Setelah itu file aplikasi dari game dapat di install pada device android.

## 4.2 Hasil Pengujian

#### 4.2.1 Tahap 5 Pengujian (Testing) Metode MDLC

Setelah tahap empat pembuatan (assembly) selesai, tahap selanjutnya adalah tahap pengujian (testing), yaitu tahap kelima dalam metode Multimedia Develompent Life Cycle (MDLC). Pada tahap ini, game edukasi 2D berbasis android Nawa Sanga diuji untuk memastikan fungsional berjalan dengan baik dan sesuia dengan desain yang telah ditentukan. Pengujian yang digunakan yaitu pengujian *blackbox*, pegujian *control player*, pengujian *user*, dan pengujian *device*.

#### 4.2.2 Pengujian Blackbox

Pengujian ini dilakukan untuk melihat bagaimana game berfungsi. Dan memastikan bahwa input dan output berjalan dengan baik di Android.

| Tabel 4.1 Pengujian Blackbox Aplikasi dan Halaman Utama |                    |           |        |
|---------------------------------------------------------|--------------------|-----------|--------|
| Ma                                                      | Immust wom a Divis | Hadilwana | Output |

| No. | Input yang Diuji           | Hasil yang<br>Diharapkan                                                            | Output                                      | Hasil    |
|-----|----------------------------|-------------------------------------------------------------------------------------|---------------------------------------------|----------|
| 1   | Membuka game<br>Nawa Sanga | Masuk ke<br>halaman splash<br>screen.                                               | Masuk ke dalam<br>halaman splash<br>screen. | Berhasil |
| 2   | Splash Screen              | Splash screen<br>tampil selama<br>beberapa detik,<br>lalu beralih ke<br>menu utama. | Masuk ke dalam<br>halaman menu<br>utama.    | Berhasil |
| 3   | Tombol Exit                | Keluar menuju<br>homescreen<br>pada device<br>android.                              | Keluar ke<br>homescreen.                    | Berhasil |

| No. | Input yang Diuji                    | Hasil yang<br>Diharapkan                                                                                                 | Output                                                                                    | Hasil    |
|-----|-------------------------------------|----------------------------------------------------------------------------------------------------|-------------------------------------------------------------------------------------------|----------|
| 1   | Tombol Pengaturan                   | Memunculkan<br>dropdown dari<br>tombol sound<br>on.                                                                      | Muncul dropdown.                                                                          | Berhasil |
| 2   | Tombol Sound On /<br>Sound Off      | Tombol Sound<br>On mengubah<br>audio menjadi<br>non-aktif dan<br>tombol Sound<br>Off mengubah<br>audio menjadi<br>aktif. | Tombol dapat<br>ditekan dan output<br>audio mati dan<br>menyala sesuai<br>dengan harapan. | Berhasil |
| 3   | Tombol Credit                       | Muncul pop-up<br>informasi.                                                                                              | Muncul pop-up<br>informasi.                                                               | Berhasil |
| 4   | Tombol Exit                         | Keluar menuju<br>homescreen<br>pada device<br>android.                                                                   | Keluar ke<br>homescreen.                                                                  | Berhasil |
| 5   | Tombol Play                         | Masuk ke dalam<br>halaman menu<br>level.                                                                                 | Masuk ke halaman<br>menu level.                                                           | Berhasil |
| 6   | Tombol Home                         | Kembali ke<br>halaman menu<br>utama.                                                                                     | Kembali ke halaman<br>menu utama.                                                         | Berhasil |
| 7   | Tombol Level 1<br>/Level Pulau Jawa | Masuk ke<br>halaman video<br>animasi dari<br>level 1 pulau<br>Jawa.                                                      | Masuk ke dalam<br>animasi video.                                                          | Berhasil |
| 8   | Tombol Skip                         | Masuk ke dalam<br>halaman                                                                                                | Masuk ke halaman<br>permainan level 1<br>pulau Jawa.                                      | Berhasil |

Tabel 4.2 Pengujian Blackbox Tombol

| No. | Input yang Diuji                      | Hasil yang<br>Diharapkan             | Output                                                     | Hasil    |
|-----|---------------------------------------|--------------------------------------|------------------------------------------------------------|----------|
|     |                                       | permainan level<br>1 pulau Jawa.     |                                                            |          |
| 9   | Tombol Pause                          | Muncul pop-up<br>pause.              | Pop-up pause<br>muncul, ketika<br>tombol pause<br>ditekan. | Berhasil |
| 10  | Tombol Sound On                       | Backsound<br>game akan aktif.        | Backsound game<br>aktif ketika tombol<br>sound on ditekan. | Berhasil |
| 11  | Tombol Sound Off                      | Backsound<br>game akan mati.         | Backsound game<br>mati ketika tombol<br>sound off ditekan. | Berhasil |
| 12  | Tombol Close                          | Pop-up pause<br>hilang.              | Pop-up pause hilang,<br>ketika tombol x<br>ditekan.        | Berhasil |
| 13  | Tombol Exit                           | Kembali ke<br>halaman menu<br>level. | Kembali ke halaman<br>menu level.                          | Berhasil |
| 14  | Tombol Try Again<br>dalam Pop-up Lose | Kembali ke set<br>awal permainan.    | Kembali ke set awal<br>permainan.                          | Berhasil |
| 15  | Tombol OK dalam<br>Pop-up Lose        | Kembali ke<br>halaman menu<br>level. | Kembali ke halaman<br>menu level.                          | Berhasil |

| No. | Input yang Diuji                    | Hasil yang<br>Diharapkan                                            | Output                                                     | Hasil    |
|-----|-------------------------------------|---------------------------------------------------------------------|------------------------------------------------------------|----------|
| 16  | Tombol OK dalam<br>Pop-up Win       | Kembali ke<br>halaman menu<br>level.                                | Kembali ke halaman<br>menu level.                          | Berhasil |
| 17  | Tombol Level 2<br>/Level Pulau Bali | Masuk ke<br>halaman video<br>animasi dari<br>level 2 pulau<br>Bali. | Masuk ke dalam<br>animasi video.                           | Berhasil |
| 18  | Tombol Skip                         | Masuk ke dalam<br>halaman<br>permainan level<br>2 pulau Bali.       | Masuk ke halaman<br>permainan level 2<br>pulau Bali.       | Berhasil |
| 19  | Tombol Pause                        | Muncul pop-up<br>pause.                                             | Pop-up pause<br>muncul, ketika<br>tombol pause<br>ditekan. | Berhasil |
| 20  | Tombol Sound On                     | Backsound<br>game akan aktif.                                       | Backsound game<br>aktif ketika tombol<br>sound on ditekan. | Berhasil |
| 21  | Tombol Sound Off                    | Backsound<br>game akan mati.                                        | Backsound game<br>mati ketika tombol<br>sound off ditekan. | Berhasil |
| 22  | Tombol Close                        | Pop-up pause<br>hilang.                                             | Pop-up pause hilang,<br>ketika tombol x<br>ditekan.        | Berhasil |

| No. | Input yang Diuji                               | Hasil yang<br>Diharapkan                                                  | Output                                                     | Hasil    |
|-----|------------------------------------------------|---------------------------------------------------------------------------|------------------------------------------------------------|----------|
| 23  | Tombol Exit                                    | Kembali ke<br>halaman menu<br>level.                                      | Kembali ke halaman<br>menu level.                          | Berhasil |
| 24  | Tombol Try Again<br>dalam Pop-up Lose          | Kembali ke set<br>awal permainan.                                         | Kembali ke set awal<br>permainan.                          | Berhasil |
| 25  | Tombol OK dalam<br>Pop-up Lose<br>TRY AGAIN OK | Masuk ke<br>halaman menu<br>level.                                        | Kembali ke halaman<br>menu level.                          | Berhasil |
| 26  | Tombol OK dalam<br>Pop-up Win                  | Masuk ke<br>halaman menu<br>level.                                        | Kembali ke halaman<br>menu level.                          | Berhasil |
| 27  | Tombol Level 3<br>/Level Pulau<br>Kalimantan   | Masuk ke<br>halaman video<br>animasi dari<br>level 3 pulau<br>Kalimantan. | Masuk ke dalam<br>animasi video.                           | Berhasil |
| 28  | Tombol Skip                                    | Masuk ke dalam<br>halaman<br>permainan level<br>3 pulau<br>Kalimantan.    | Masuk ke halaman<br>permainan level 3<br>pulau Kalimantan. | Berhasil |
| 29  | Tombol Pause                                   | Muncul pop-up<br>pause.                                                   | Pop-up pause<br>muncul, ketika<br>tombol pause<br>ditekan. | Berhasil |
| 30  | Tombol Sound On                                | Backsound<br>game akan aktif.                                             | Backsound game<br>aktif ketika tombol<br>sound on ditekan. | Berhasil |

| No. | Input yang Diuji                      | Hasil yang<br>Diharapkan             | Output                                                     | Hasil    |
|-----|---------------------------------------|--------------------------------------|------------------------------------------------------------|----------|
|     |                                       |                                      |                                                            |          |
| 31  | Tombol Sound Off                      | Backsound<br>game akan mati.         | Backsound game<br>mati ketika tombol<br>sound off ditekan. | Berhasil |
| 32  | Tombol Close                          | Pop-up pause<br>hilang.              | Pop-up pause hilang,<br>ketika tombol x<br>ditekan.        | Berhasil |
| 33  | Tombol Exit                           | Kembali ke<br>halaman menu<br>level. | Kembali ke halaman<br>menu level.                          | Berhasil |
| 34  | Tombol Try Again<br>dalam Pop-up Lose | Kembali ke set<br>awal permainan.    | Kembali ke set awal<br>permainan.                          | Berhasil |
| 35  | Tombol OK dalam<br>Pop-up Lose        | Masuk ke<br>halaman menu<br>level.   | Kembali ke halaman<br>menu level.                          | Berhasil |
| 36  | Tombol OK dalam<br>Pop-up Win         | Masuk ke<br>halaman menu<br>level.   | Kembali ke halaman<br>menu level.                          | Berhasil |

# Tabel 4.3 Pengujian Blackbox Fitur dalam Permainan

| No | . Input yang Diuji                  | Hasil yang<br>Diharapkan                  | Output                           | Hasil    |
|----|-------------------------------------|-------------------------------------------|----------------------------------|----------|
| 1  | Tombol Level 1<br>/Level Pulau Jawa | Masuk ke<br>halaman video<br>animasi dari | Masuk ke dalam<br>animasi video. | Berhasil |

| No. | Input yang Diuji            | Hasil yang<br>Diharapkan                                                                                                    | Output                                                                                                    | Hasil    |
|-----|-----------------------------|----------------------------------------------------------------------------------------------------|----------------------------------------------------------------------------------------------------|----------|
|     |                             | level 1 pulau<br>Jawa.                                                                                                    |                                                                                                    |          |
| 2   | Video Animasi               | Video animasi<br>berputar selama<br>selama durasi<br>yang dimiliki<br>dalam video.                                                                                                    | Video animasi<br>berputar sesuai<br>dengan lama durasi<br>dari video.                                                         | Berhasil |
| 3   | Container Rollpaper         | Menginputkan<br>rollpaper yang<br>di tangkap oleh<br>player.                                                                                                    | Unit rollpaper<br>bertambah ketika<br>player menangkap<br>rollpaper.                                                          | Berhasil |
| 4   | Container Health            | Unit health<br>berkurang<br>ketika player<br>terkena<br>serangan oleh<br>musuh atau<br>terjatuh dari<br>tanah. Dan unit<br>health<br>bertambah<br>ketika player<br>menangkap<br>heart dalam<br>permainan. | Unit health<br>bertambah ketika<br>player menangkap<br>heart dan berkurang<br>ketika player<br>terjatuh dan terkena<br>musuh. | Berhasil |
| 5   | Container Koin              | Menginputkan<br>jumlah koin<br>yang di tangkap<br>oleh player.                                                                                                    | Teks jumlah koin<br>yang ditangkap<br>bertambah, ketika<br>player menangkap<br>sebuah koin.                                   | Berhasil |
| 6   | TombolLevel2/LevelPulauBali | Masuk ke<br>halaman video                                                                                                    | Masuk ke dalam<br>animasi video.                                                                                              | Berhasil |

| No. | Input yang Diuji    | Hasil yang<br>Diharapkan                                                                                                    | Output                                                                                                    | Hasil    |
|-----|---------------------|----------------------------------------------------------------------------------------------------|----------------------------------------------------------------------------------------------------|----------|
|     |                     | animasi dari<br>level 2 pulau<br>Bali.                                                                                                    | • For the standing latence of the latence of the standing latence of the latence of the standing latence of the latence of the standing latence of the latence of the laten |          |
| 7   | Video Animasi       | Video animasi<br>berputar selama<br>selama durasi<br>yang dimiliki<br>dalam video.                                                                                                    | Video animasi<br>berputar sesuai<br>dengan lama durasi<br>dari video.                                                                                                    | Berhasil |
| 8   | Container Rollpaper | Menginputkan<br>rollpaper yang<br>di tangkap oleh<br>player.                                                                                                    | Unit rollpaper<br>bertambah ketika<br>player menangkap<br>rollpaper.                                                                                                    | Berhasil |
| 9   | Container Health    | Unit health<br>berkurang<br>ketika player<br>terkena<br>serangan oleh<br>musuh atau<br>terjatuh dari<br>tanah. Dan unit<br>health<br>bertambah<br>ketika player<br>menangkap<br>heart dalam<br>permainan. | Unit health<br>bertambah ketika<br>player menangkap<br>heart dan berkurang<br>ketika player<br>terjatuh dan terkena<br>musuh.                                                                                                    | Berhasil |
| 10  | Container Koin      | Menginputkan<br>jumlah koin<br>yang di tangkap<br>oleh player.                                                                                                    | Teks jumlah koin<br>yang ditangkap<br>bertambah, ketika<br>player menangkap<br>sebuah koin.                                                                                                    | Berhasil |

| No. | Input yang Diuji                             | Hasil yang<br>Diharapkan                                                                                                    | Output                                                                                                    | Hasil    |
|-----|----------------------------------------------|----------------------------------------------------------------------------------------------------|----------------------------------------------------------------------------------------------------|----------|
| 11  | Tombol Level 3<br>/Level Pulau<br>Kalimantan | Masuk ke<br>halaman video<br>animasi dari<br>level 3 pulau<br>Kalimantan.                                                                                                    | Masuk ke dalam<br>animasi video.                                                                                              | Berhasil |
| 12  | Video Animasi                                | Video animasi<br>berputar selama<br>selama durasi<br>yang dimiliki<br>dalam video.                                                                                                    | Video animasi<br>berputar sesuai<br>dengan lama durasi<br>dari video.                                                         | Berhasil |
| 13  | Container Rollpaper                          | Menginputkan<br>rollpaper yang<br>di tangkap oleh<br>player.                                                                                                    | Unit rollpaper<br>bertambah ketika<br>player menangkap<br>rollpaper.                                                          | Berhasil |
| 14  | Container Health                             | Unit health<br>berkurang<br>ketika player<br>terkena<br>serangan oleh<br>musuh atau<br>terjatuh dari<br>tanah. Dan unit<br>health<br>bertambah<br>ketika player<br>menangkap<br>heart dalam<br>permainan. | Unit health<br>bertambah ketika<br>player menangkap<br>heart dan berkurang<br>ketika player<br>terjatuh dan terkena<br>musuh. | Berhasil |
| 15  | Container Koin                               | Menginputkan<br>jumlah koin<br>yang di tangkap<br>oleh player.                                                                                                    | Teks jumlah koin<br>yang ditangkap<br>bertambah, ketika<br>player menangkap<br>sebuah koin.                                   | Berhasil |

| No. | Input yang Diuji                                                                                                    | Hasil yang<br>Diharapkan | Output           | Hasil    |
|-----|----------------------------------------------------------------------------------------------------|--------------------------|------------------|----------|
| 1   | Pop-up edukasi                                                                                                    | Akan muncul              | Pop-up edukasi   | Berhasil |
|     | gunung bromo –                                                                                                    | ketika player            | muncul ketika    |          |
|     | level 1                                                                                                    | menangkap                | player menangkap |          |
|     | Constant of the second second | rollpaper.               | rollpaper.       |          |
|     | A CONTRACTOR                                                                                                    |                          |                  |          |
| 2   | Pop-up edukasi                                                                                                    | Akan muncul              | Pop-up edukasi   | Berhasil |
|     | candi borobudur –                                                                                                    | ketika player            | muncul ketika    |          |
|     | level 1                                                                                                    | menangkap                | player menangkap |          |
|     | and the second second sec                                                                                                    | rollpaper.               | rollpaper.       |          |
|     | the second second second second second second second second second second second second second second second se                                                                                                    |                          |                  |          |
| 3   | Pop-up edukasi                                                                                                    | Akan muncul              | Pop-up edukasi   | Berhasil |
|     | monumen nasional                                                                                                    | ketika player            | muncul ketika    |          |
|     | (monas) – level 1                                                                                                    | menangkap                | player menangkap |          |
|     |                                                                                                    | rollpaper.               | rollpaper.       |          |
|     |                                                                                                    |                          |                  |          |
| 4   | Pop-up edukasi pura                                                                                                    | Akan muncul              | Pop-up edukasi   | Berhasil |
|     | uludanu – level 2                                                                                                    | ketika player            | muncul ketika    |          |
|     |                                                                                                    | menangkap                | player menangkap |          |
|     |                                                                                                    | rollpaper.               | rollpaper.       |          |
|     |                                                                                                    |                          |                  |          |
| 5   | Pop-up edukasi pura                                                                                                    | Akan muncul              | Pop-up edukasi   | Berhasil |
|     | besakih – level 2                                                                                                    | ketika player            | muncul ketika    |          |
|     | <b>(0</b> ,                                                                                                    | menangkap                | player menangkap |          |
|     | A CONTRACT                                                                                                    | rollpaper.               | rollpaper.       |          |
|     | 1 Alexandre                                                                                                    |                          |                  |          |
| 6   | Pop-up edukasi pura                                                                                                    | Akan muncul              | Pop-up edukasi   | Berhasil |
|     | uluwatu – level 2                                                                                                    | ketika player            | muncul ketika    |          |
|     |                                                                                                    | menangkap                | player menangkap |          |
|     |                                                                                                    | rollpaper.               | rollpaper.       |          |

Tabel 4.4 Pengujian Blackbox Pop-Up

| No. | Input yang Diuji      | Hasil yang<br>Diharapkan | Output           | Hasil    |
|-----|-----------------------|--------------------------|------------------|----------|
|     | No.                   |                          |                  |          |
| 7   | Pop-up edukasi        | Akan muncul              | Pop-up edukasi   | Berhasil |
|     | candi kutai – level 3 | ketika player            | muncul ketika    |          |
|     |                       | menangkap                | player menangkap |          |
|     | 16                    | rollpaper.               | rollpaper.       |          |
|     | MA BA                 |                          |                  |          |
| 8   | Pop-up edukasi tugu   | Akan muncul              | Pop-up edukasi   | Berhasil |
|     | burung anggar –       | ketika player            | muncul ketika    |          |
|     | level 3               | menangkap                | player menangkap |          |
|     |                       | rollpaper.               | rollpaper.       |          |
|     | to a                  |                          |                  |          |
| 9   | Pop-up edukasi tugu   | Akan muncul              | Pop-up edukasi   | Berhasil |
|     | banjar – level 3      | ketika player            | muncul ketika    |          |
|     |                       | menangkap                | player menangkap |          |
|     | 6                     | rollpaper.               | rollpaper.       |          |
|     | Pos                   |                          |                  |          |

Berdasarkan hasil pengujian yang ditampilkan dalam Tabel 4.1, seluruh pengujian pada menu, tombol, level, dan gameplay menunjukkan hasil yang sesuai dengan harapan. Setiap fitur yang diuji berfungsi dengan benar tanpa kendala atau kesalahan. Dengan demikian, pengujian mencapai tingkat keberhasilan 100% di seluruh komponen yang diuji.

#### 4.2.3 Pengujian Finite State Machine

Pengujian FSM player adalah hasil uji dari mekanika permainan yang berkaitan dengan interaksi karakter player dengan lingkungan dan musuh, sebagaimana diagram FSM yang telah dibuat di pengujian FSM untuk tabel 4.5. Pengujian ini bertujuan untuk memastikan bahwa semua transisi antar state berfungsi dengan baik. Dengan demikian, pengujian ini sangat penting untuk menciptakan pengalaman bermain yang responsif dna menyenangkan.

| Tabel 4.5 | Penguiian | Finite | State | Machine |
|-----------|-----------|--------|-------|---------|
| 10001     |           |        | ~     | 1.1     |

| No. | Aksi          | Hasil Yang Diharapkan          | Hasil Pengujian       |
|-----|---------------|--------------------------------|-----------------------|
| 1.  | Diam (Idle)   | Player berada dalam keadaan    | Hasil sesuai, player  |
|     |               | diam tetapi animasi idle tetap | diam dan animasi idle |
|     |               | berjalan.                      | tetap berjalan.       |
| 2.  | Berlari (Run) | Player dapat berlari ke arah   | Hasil sesuai, player  |
|     |               | yang diinginkan.               | berlari ke arah yang  |
|     |               |                                | diinginkan.           |
| 3.  | Melompat      | Player dapat melompat saat     | Hasil sesuai, player  |
|     | (Jump)        | berlari maupun diam.           | dapat melompat sesuai |
|     |               |                                | yang diharapkan.      |
| 4.  | Menyerang     | Player dapat menyerang         | Hasil sesuai, player  |
|     | (Attack)      | musuh dengan mengeluarkan      | menyerang musuh       |
|     |               | serangan blue fire ketika      | dengan animasi yang   |
|     |               | button attack ditekan.         | benar dan             |
|     |               |                                | mengeluarkan attack   |
|     |               |                                | blue fire untuk       |
|     |               |                                | mengerang musuh.      |

Berdasarkan pengujian pada tabel 4.5, diharapkan karakter player dapat beradaptasi dengan baik dalam tiga level yang berbeda, yaitu diam, berlari, melompat, dan menyerang. Hasil pengujian menunjukkan bahwa karakter player dapat bergerak dengan baik sesuai dengan input yang diberikan, serta dapat melompat dan menyerang musuh saat diperlukan. Dengan demikian, semua mekanika yang diuji telah berfungsi sesuai dengan harapan, memberikan pengalaman bermain yang optimal.

## 4.2.4 Pengujian Control Player

Pengujian melibatkan pemeriksaan fungsi tombol-tombol yang telah diimplementasikan untuk menggerakkan player dalam permainan. Setiap tombol diuji untuk memastikan responsifitas dan kesesuaian dengan gerakan yang diharapkan. Pengujian ini dirangkum dalam tabel 4.6, yang berisi hasil pengujian kontrol player.

| No. | Tombol     | Fungsi           | Hasil yang Diharapkan    | Hasil    |
|-----|------------|------------------|--------------------------|----------|
|     | yang Diuji |                  |                          |          |
| 1   |            | Menggerakkan     | Karakter berlari ke arah | Berhasil |
|     |            | karakter ke kiri | kiri.                    |          |
| 2   |            | Menggerakkan     | Karakter berlari ke arah | Berhasil |
|     |            | karakter ke kiri | kanan.                   |          |
| 3   |            | Membuat karakter | Karakter melompat.       | Berhasil |
|     |            | melompat         |                          |          |
| 4   |            | Menyerang        | Karakter mengeluarkan    | Berhasil |
|     |            | musuh            | blufire untuk menyerang. |          |

Tabel 4.6 Pengujian Control Player

# 4.2.5 Pengujian User

Pengujian *user* dilakukan untuk mengevaluasi tingkat kepuasan dan kemudahan pengguna dari perspektif pemain. Dalam pengujian ini beberapa pengguna dengan karakteristik yang sesuai dengan target audiens mencoba *game*. Untuk memberikan masukan terkait kontrol alur *game* dan aspek edukasi yang disampaikan.

Tabel 4.7 Pengujian User

| No. | Pertanyaan         | Skala Jawaban                | Jumlah Responden    |
|-----|--------------------|------------------------------|---------------------|
| 1   | Seberapa menarik   | Sangat Menarik / Menarik /   | 13 / 14 / 1 / 0 / 0 |
|     | tema game "Nawa    | Netral / Tidak Menarik /     |                     |
|     | Sanga" bagi anda?  | Sangat Tidak Menarik         |                     |
| 2   | Apakah anda        | Sangat Baik / Baik / Cukup / | 12 / 13 / 3 / 0 / 0 |
|     | merasa game ini    | Kurang / Sangat Kurang       |                     |
|     | memberikan         |                              |                     |
|     | pengalaman         |                              |                     |
|     | eksplorasi sejarah |                              |                     |
|     | yang menarik?      |                              |                     |
| 3   | Apakah anda        | Sangat Membantu /            | 16 / 11 / 1 / 0 / 0 |
|     | merasa game ini    | Membantu / Netral / Tidak    |                     |
|     | membantu anda      |                              |                     |

|       | belajar tentang<br>tempat-tempat<br>besejarah yang ada<br>di Indonesia?                                                                                           | Membantu / Sangat Tidak<br>Membantu                                             |                     |
|-------|----------------------------------------------------------------------------------------------------|---------------------------------------------------------------------------------|---------------------|
| 4     | Apakah<br>penggabungan<br>antara elemen<br>sejarah dengan<br>hiburan dalam game<br>ini efektif untuk<br>membantu pemahan<br>tentang tempat-<br>tempat bersejarah? | Sangat Efektif / Efektif /<br>Cukup / Kurang Efektif /<br>Sangat Kurang Efektif | 10 / 14 / 4 / 0 / 0 |
| Total |                                                                                                    |                                                                                 | 51 / 52 / 9 / 0 / 0 |

Keterangan Konveris Skala Jawaban pada Tabel 4.3

- a. Sangat Mudah / Sangat Membantu / Sangat Efektif -> Sangat Baik
- b. Mudah / Membantu / Efektif -> Baik
- c. Cukup / Netral / Cukup -> Cukup
- d. Sulit / Tidak Membantu / Kurang Efektif -> Kurang
- e. Sangat Sulit / Sangat Tidak Membantu / Sangat Kurang Efektif -> Sangat Kurang

Keterangan :

Banyak pertanyaan : 4

Banyak user : 28

Pembagi : 4 \* 28 = 112

Tabel 4.8 Persentase Pengujian User

| No. | Persentase                        | Nilai              |
|-----|-----------------------------------|--------------------|
| 1   | Persentase menjawab sangat baik   | 51/112*100% = 45 % |
| 2   | Persentase menjawab baik          | 52/112*100% = 46 % |
| 3   | Persentase menjawab cukup         | 9/112*100% = 8 %   |
| 4   | Persentase menjawab kurang        | 0/112*100% = 0 %   |
| 5   | Persentase menjawab sangat kurang | 0/112*100% = 0 %   |

Berdasarkan hasil Tabel 4.8, sebanyak 45% responden memberikan penilaian sangat baik terhadap game "Nawa Sanga". Responden merasa bahwa game ini mampu menyajikan eksplorasi sejarah yang menarik dengan perpaduan edukasi dan hiburan yang efektif. Hal tersebut menunjukkan bahwa game dapat menjadi media pembelajaran sejarah yang informatif sekaligus menyenangkan. Sebanyak 46% responden menilai game ini baik, terutama karena alur ceritanya mudah dipahami dan memberikan pengalaman bermain yang positif. Di sisi lain, 8% responden memberikan penilaian cukup, sementara tidak ada responden yang memberikan penilaian kurang atau sangat kurang. Hasil ini menunjukkan bahwa meskipun sebagian besar pengguna puas, masih terdapat beberapa aspek yang perlu ditingkatkan untuk memberikan pengalaman bermain yang lebih maksimal.

#### 4.2.6 Pengujian Device

Pengujian *device* dilakukan untuk mengetahui spesifikasi *device Android* yang dapat menjalankan game "Nawa Sanga".

| No. | Device   | Spesifikasi             | Hasil                              |
|-----|----------|-------------------------|------------------------------------|
| 1   | Samsung  | RAM : 4 GB              | Kecepatan Loading : Sesuai         |
|     | A50s     | OS : Android 9.0 (Pie)  | Resolusi game : 2340 x 1080 pixels |
|     |          | Resolusi layar : 1080 x | Tampilan gambar : sesuai           |
|     |          | 2400 pixels             |                                    |
| 2   | Oppo F11 | RAM : 4 GB              | Kecepatan Loading : Sesuai         |
|     |          | OS : Android 9.0 (Pie)  | Resolusi game : 2340 x 1080 pixels |
|     |          | Resolusi layar : 1080 x | Tampilan gambar : sesuai           |
|     |          | 2340 pixels             |                                    |
| 3   | Poco M3  | RAM : 4 GB              | Kecepatan Loading : Sesuai         |
|     |          | OS : Android 10         | Resolusi game : 2340 x 1080 pixels |
|     |          | Resolusi layar : 1080 x | Tampilan gambar : sesuai           |
|     |          | 2340 pixels             |                                    |
| 4   | Samsung  | RAM : 4 GB              | Kecepatan Loading : Sesuai         |
|     | A32      | OS : Android 11         | Resolusi game : 2340 x 1080 pixels |
|     |          | Resolusi layar : 1080 x | Tampilan gambar : sesuai           |
|     |          | 2400 pixels             |                                    |

Tabel 4.9 Pengujian Device

Pengujian device yang dilakukan mencangkup 4 *device* dengan spesifikasi yang berbeda. Dari hasil pengujian memperlihatkan game "Nawa Sanga" berjalan dengan lancar pada setiap perangkat dan menunjukkan tampilan yang responsif dan sesuai dengan yang diharapkan.